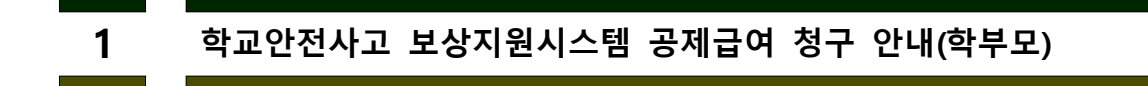

학교안전사고 보상지원시스템 접속 (<u>https://www.schoolsafe.or.kr</u>) 학부모가 직접 청구하는 경우 좌측 **'학부모시스템 로그인'** 

| 학부모시스템<br>로그인                            | 학교시스템<br>로그인                        |
|------------------------------------------|-------------------------------------|
| 학부모님이 이용하는 서비스입니다.<br>모바일인증을 통해 로그인 됩니다. | 학교에서 이용하는 서비스입니다.                   |
| 모바일 인증 로그인                               | 아이디                                 |
|                                          | 비밀번호                                |
| 고레그사원그나티오크드                              | ☑ 아이디저장                             |
| 중세급여성구석 나군도드                             | 로그인                                 |
| 시·도 공제회 연락처                              |                                     |
| 청구 간소화 매뉴얼                               | 아이디 찾기 / 비밀번호 찾기                    |
| 학부모 사용자 매뉴얼                              | 신규 개설학교 가입자(학교,유치원)의 경우             |
| 학교 사용자 매뉴얼                               | 해당 시도공계회로 문의하세요.                    |
| 하고자 메니어                                  | 시노 공세의 연락서 확인                       |
| 작…성 배ㅠ걸                                  | 서울 관내 학교/학부모님들은 아래 시스템<br>으로 접속해주세요 |
|                                          |                                     |

가. 학부모 로그인

모바일 인증 로그인 클릭

- 통신사 선택 후 모바일인증 ( pass앱을 이용하여 인증하거나 pass앱이 설치되어 있지 않은 경우 문자(sms)로 인증

| 🔇 이동통신사 선택   본인확인서비스-한국모바일인증(주) — 🗆 🗙             | 3 정보 입력   간편본인확인-한국모바일인용                                                                                                    | 동(주) - 개인 - Mic — 🛛 🛛 🗙                   | 휴대폰 인증 정보 입력   본인확인서비스-      | 한국모바일인증( — 🗆 🗙                         |
|---------------------------------------------------|----------------------------------------------------------------------------------------------------|-------------------------------------------|------------------------------|----------------------------------------|
| https://www.kmcert.com/kmcis/web_v4/kmcisHp00.jsp | https://www.kmcert.com/kmcis                                                                                                    | /simpleCert_web_v3/kmcisAp A <sup>%</sup> | https://www.kmcert.com/kmcis | /web_v4/kmcisSms01.jsp A <sup>th</sup> |
| PASS                                              | PIA                                                                                                    | SIS                                       | PA                           | SS                                     |
| 이용중이신 통신사를 선택해주세요.                                | PASS로 인증하기                                                                                                    | 문자(SMS)로 인증                               | PASS로 인증하기                   | 문자(SMS)로 인증                            |
|                                                   | ٥                                                                                                    | 0                                         | 이름                           |                                        |
| sk telecom                                        | QR코드로 인증하기                                                                                                    |                                           | 성명입력                         |                                        |
|                                                   | 이름                                                                                                    |                                           | 생년월일/성별                      |                                        |
| unset see                                         | 성명입력                                                                                                    |                                           |                              | •••••                                  |
| ℃LGU* 알뜰폰                                         | 휴대폰번호                                                                                                    |                                           | 휴대폰번호                        |                                        |
| □ 저체 도이                                           | 숫자만 입력                                                                                                    |                                           | 숫자만 입력                       |                                        |
| □                                                 | 보안문자                                                                                                    |                                           | 보안문자                         |                                        |
| □ 서비스이용약관통의 □ 통신사이용약관등의                           | <b>2</b>                                                                                                    | 보안문자 입력                                   |                              | 보안문자 입력                                |
| PASS로 인증하기                                        | THE REPORT AND A TOTAL AND A TOTAL AND A |                                           |                              |                                        |
| 문자(SMS)로 인증하기                                     | 취소                                                                                                    | 확인                                        | 취소                           | 확인                                     |
| 통신사선택-전체동의                                        | pagg근 이즈하                                                                                                    | 기 서태시 하며                                  | 무자리 이즈하기                     | ] 서태지 하며                               |
| 인증방법 선택(pass, 문자)                                 | passe 100                                                                                                    | 이 관곡이 최근                                  | 고 긴 이 프 긴 등 이 /              | 1 관국가 최근                               |

| 동세 | 급여성구               |                     |                    |          |     |             |  |
|----|--------------------|---------------------|--------------------|----------|-----|-------------|--|
|    | 공                  | 제급여청구               |                    | 학교폭력피해청구 |     | 이용안내        |  |
|    | 안전하고 투명<br>교육발전의 첫 | 한 <b>학교</b><br>[걸음인 | 1 <b>안전</b><br>님니다 |          |     |             |  |
|    | <br>공제급여 청구인<br>서명 | 888                 | <br>학교폭력 청구<br>서명  | 인        | ព៌≣ | 원격지원<br>서비스 |  |
|    | <br>공제급여<br>칭구     | 000                 | <br>학교폭력<br>피해청구   |          | ព៌≣ | ->          |  |
| 공  | 제급여 청구 메뉴          | 클릭                  |                    |          |     |             |  |
|    |                    |                     |                    |          |     |             |  |

팝업창에서 확인 버튼 또는 /정구서작성 버튼 클

나. 공제급여청구

ww.schoolsafe.or.kr의 메시지 청구서를 작성하시겠습니까?

릭하여 자녀검색

확인 취소

| 자녀검색        | X                                                                        |                       |
|-------------|--------------------------------------------------------------------------|-----------------------|
|             |                                                                          | * 학교에서 입력한 정보와 상이한 경우 |
| 자녀성명*       |                                                                          | 자녀검색불가                |
| 지역 *        | 선택 ~                                                                     | - 학교를 통해 정보 수정하거나 확인  |
| 학교명 *       |                                                                          | - 공제회로 확인가능, 수정 불가능   |
| 생년월일 *      |                                                                          |                       |
| 서울 관내 학교 학부 | 주민현호 묘사리 법칙<br>로모님들은 http://seoul.ssia.or.kr/ssia/시스템으로 접속해주세요.<br>확인 취소 |                       |

- 검색된 사고내역에서 청구를 원하는 사고번호 클릭
- 청구서 작성

※ 제출서류 : 병원명, 날짜, 금액 등이 확인이 안 되는 경우 심사 불가

다. 청구인 서명

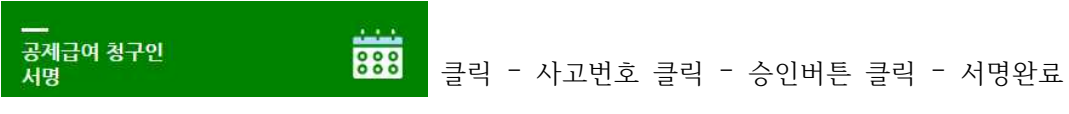

청구인이 서명 후 공제회에서 접수하여 심사 진행(접수일로부터 14일 이내에 지급)

청구서 작성 완료시 청구인에게 서명안내 발송 청구인이 서명 후 공제회에서 접수하여 심사 진행(접수일로부터 14일 이내에 지급)

다. 청구인 서명

※ 제출서류 : 병원명, 날짜, 금액 등이 확인이 안 되는 경우 심사 불가

위임인, 대리인 작성(위임인=부모, 대리인=청구인=예금주)

확인 취소

- \* 청구인이 미성년자 또는 부모가 아닌 경우 (피공제자와의 관계 = 기타)
- \* 피공제자(다친 사람)가 미성년자인 경우 청구인=부모
- \* 청구인=예금주 동일하게 작성
- 청구서 작성

릭하여 사고번호 클릭

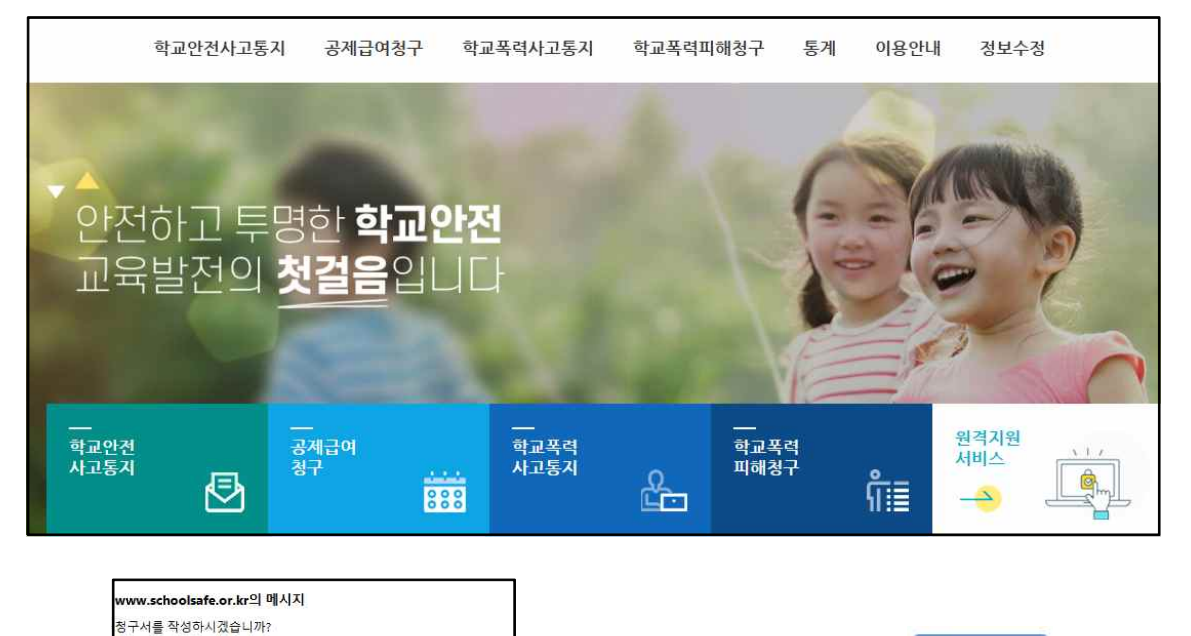

팝업창에서 확인 버튼 또는

🖍 청구서작성

버튼 클

## - <u>공제급여 청구 메뉴 클릭하여 화면 이동</u>

- 사고통지 접수완료된 건에 한하여 청구 가능
- 나. 공제급여청구

(032-437-7900)

학교안전사고 보상지원시스템 접속 (<u>https://www.schoolsafe.or.kr</u>) 학교에서 청구하는 경우 **'학교시스템 로그인'** - 아이디 : 아이디찾기 버튼 클릭 - 학교이름 입력 - 학교이름 클릭하면 아이디 자동입력 - 비밀번호 : 학교에 문의, 비밀번호 분실시 초기화 원하는 경우 학교안전공제회로 요청

가. 로그인

## 2 학교안전사고 보상지원시스템 공제급여 청구 안내(학교)